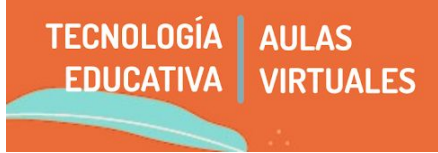

Comenzar a trabajar sobre el aula virtual implica una serie de decisiones generales sobre su funcionamiento. A este conjunto de **aspectos que repercuten sobre toda el aula le llamamos Configuración General**. En este tutorial veremos:

- 1 Acceso a mi aula
- 2 Editando la información general del aula
- 3 Editando y ordenando las pestañas o temas

## 1 - Acceso a mi aula

**Para acceder a mi aula como docente, debo estar LOGUEADE**, es decir haber accedido a la plataforma colocando mi **usuario + contraseña**. Es el único modo que reconozca que soy docente y me permita acceder a las opciones de edición. Para chequear que estoy logueade, mi nombre debe aparecer en la barra superior, en el margen derecho.

| ← → C  aulavirtual.artes.unc.edu.ar/?redirect=0                                                                                                    | \$                                                              |
|----------------------------------------------------------------------------------------------------|-----------------------------------------------------------------|
|                                                                                                    | Otros favoritos                                                 |
|                                                                                                    | 🌲 🗩 🔇 Español - Internacional (es) 👻 Fernandez María Gimena 🔘 👻 |
| ا الم المعامة Aulas Virtuales - Facultad de المعامة المعامة | Artes                                                           |
| 🖀 Inicio 🛛 🚱 Área personal 🛗 Eventos 🚔 Mis Cursos                                                                                                    | 🔅 🗸 📃 Ocultar bloques 🧩 Vista estándar                          |

Recuerden que las aulas recién creadas están ocultas para estudiantes hasta que lo consideren. Para visibilizarlas, la ruta (dentro del Bloque de Administración de curso) es **Editar ajustes**  $\rightarrow$  **General**  $\rightarrow$  **Visibilidad del curso**:

| 😭 Inicio           | 🍘 Área personal         | 🛗 Eventos    | Mis Cu   | rsos   | Este cur | so     |               |             | 🔅 🗸 互 Ocultar bloques 🧩 Vista estándar |
|--------------------|-------------------------|--------------|----------|--------|----------|--------|---------------|-------------|----------------------------------------|
| Editar             | la configura            | ción del     | curso    |        |          |        |               |             | C Administracion                       |
| Lantai             | ia configura            |              | ouroo    |        |          |        |               | Expande     | ✓ Administración del curso             |
| - Gene             | eral                    |              |          |        |          |        |               | , caparian  | 🌣 Editar ajustes                       |
|                    | 0 0                     |              |          |        |          |        |               |             | > Usuarios                             |
|                    |                         | Mi curso de  | Artes    |        |          |        |               |             | 🛔 Darme de baja en Mi curso            |
| Nombre             | e completo del curso    |              |          |        |          |        |               |             | T Filtros                              |
| Membro e           | anta dal auros 0 0      |              |          |        |          |        |               |             | > Informes                             |
| Nombre c           | corto del curso 🔮 🦉     | MI curso     |          |        |          |        |               |             | Configuración Calificaciones           |
| Ca                 | tegoría de cursos 🔞     | Sector de Pr | uebas    |        |          |        |               |             | 🖺 Copia de seguridad                   |
| cu                 |                         | Sector de Fr | uebas    |        |          |        |               | •           | 1 Restaurar                            |
| Vis                | sibilidad del curso 🔞   | Mostrar 🖨    |          |        |          |        |               |             | 1 Importar                             |
|                    |                         | wostar +     |          |        |          |        |               |             | 🔁 Copiar curso                         |
| Fecha de inicio de | de inicio del curso 🛛 😨 | Ocultar      | innher ± | 2019 ≜ | ≜ 00 ≜   | 00 🚖 🛗 |               | ← Reiniciar |                                        |
|                    |                         | Mostrar      |          | 2015 + | 00 +     | 00 +   |               |             | > Banco de preguntas                   |
|                    | 0                       |              |          |        |          |        |               |             |                                        |
| Fecha de f         | finalización del curso  | 24 🗢 Au      | gust 🗢   | 2020 🗘 | 10 \$    | 08 \$  | 🛗 🗌 Habilitar |             | > Administración del sitio             |

Para encontrar el curso que queremos editar, podemos:

- En el título CATEGORÍAS, seguir la ruta en cascada del plan de estudios.
- Utilizar el **buscador interno** que aparece en la plataforma, arriba a la derecha.

• Utilizar el apartado "**Mis cursos**", ubicado tanto en el encabezado como al final de la página principal, debajo de las categorías. Allí encontraremos todas las aulas en las que esté matriculado como profesores, asistentes, etc.

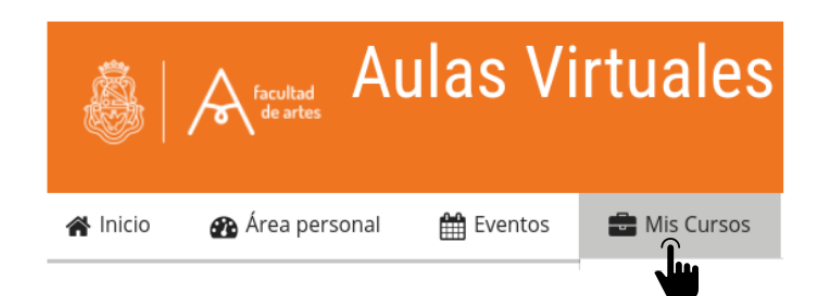

## 2 - Editando la Información General

Una vez dentro del aula, tenemos acceso visualmente al bloque de **"Información General**", que está compuesto por toda la información que yo disponga y se mantendrá visible incluso durante la navegación por pestañas. En este apartado sugerimos **incluir la presentación de la asignatura, cronograma, programa y un foro de novedades o notificaciones de la cátedra, ya que es lo primero que les estudiantes encontrarán al ingresar al aula.** 

**Para editar/modificar** esta sección debemos revisar, primeramente, tener activada la opción **"Activar edición"**. Al presionarla, aparecerán para cada elemento que componga nuestra aula las opciones de edición en forma visible:

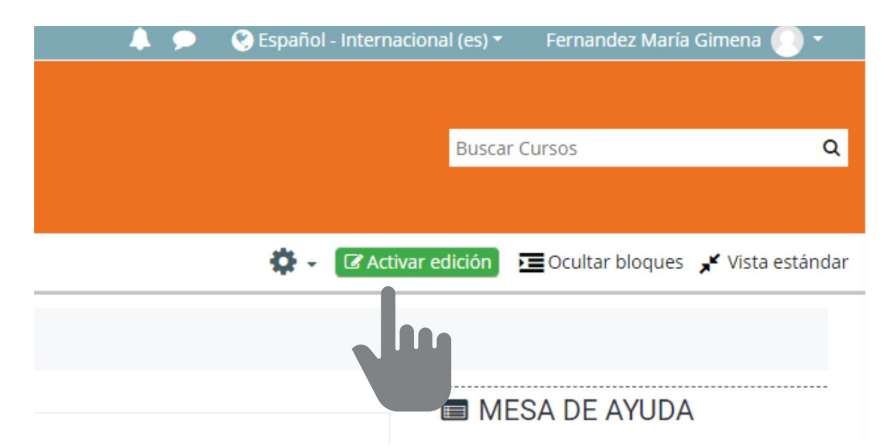

Una vez hecho, podremos modificar cada elemento de la misma, incluso el nombre e imagen que queremos mostrar como apertura de nuestra cátedra no presencial. Para modificar, por ejemplo la imagen, debemos ir **Editar/ Editar** sección.

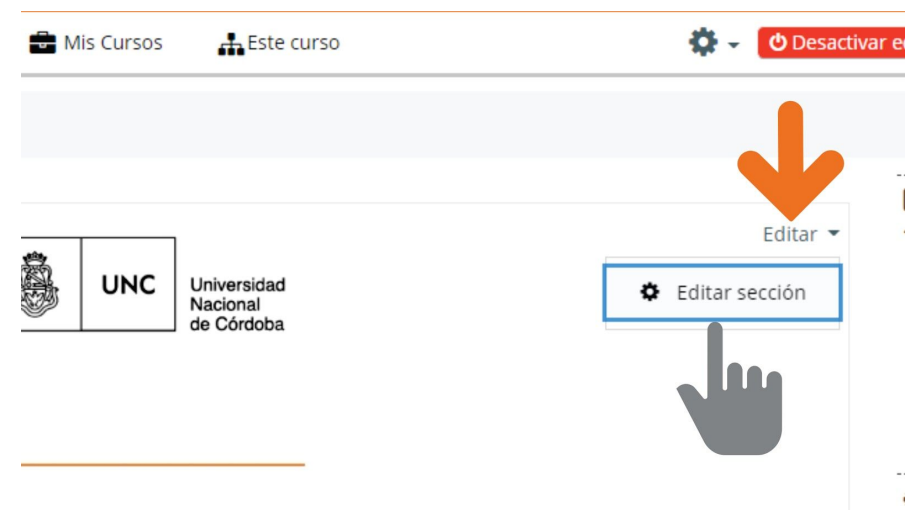

Si observamos, cada elemento tiene su pestaña de Edición, y también su nivel de ordenamiento. Para comprenderlo mejor, sugerimos probarlas, ver qué despliega cada una.

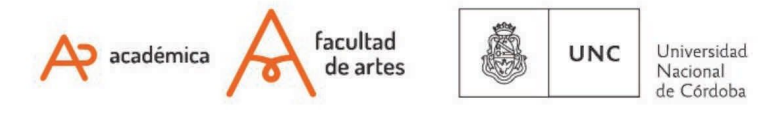

## 3 - Editando y ordenando pestañas o temas

Las pestañas que cada une encontrará en su aula, si está recién creada, son propuestas estándar en base a usos generales que pueden servirles, pero que no necesariamente se adecuan a la necesidad de cada cátedra en particular. Es importante que cada docente elija qué pestañas precisa y cuáles no.

Supongamos que en nuestra cátedra no utiliza la estructura de Unidades sino de Módulos, y así figuran en el programa de la materia. En ese caso, lo ideal es que los términos se correspondan.

Para cambiar la nominación y personalizar cada apartado, debemos en primer lugar ubicarnos en esa pestaña, es decir hacer clic sobre aquella que queremos modificar.

Una vez allí, desplegamos la solapa de "Editar sección"

| Unidad 1         | Unidad 2       | Unidad 3          | Tematica         | Prácticos y Parciales       | Práctico Grupo 1         | Práctico Grupo 2 | Actividades    |
|------------------|----------------|-------------------|------------------|-----------------------------|--------------------------|------------------|----------------|
| Tema 9           | •              |                   |                  |                             |                          |                  |                |
|                  |                |                   |                  | -f                          |                          |                  | Editar 👻       |
| nidad 1. ro      | ducción a la m | nateria           |                  |                             |                          | ¢                | Editar sección |
|                  |                |                   |                  | 9 9 9 70                    |                          | 0                | Destacar       |
| auí oncontarác r | ecursos de apo | yo a la clase pre | sencial, organiz | ados por unidad temática pa | ra acompañar el desarrol | o del cronogra   |                |
|                  |                |                   |                  |                             |                          | ۲                | Ocultar te     |

Allí podremos cambiar el nombre e incluso colores de tipografía o de fondo.

Of. de Tecnología Educativa

Secretaría Académica - Facultad de Artes - UNC

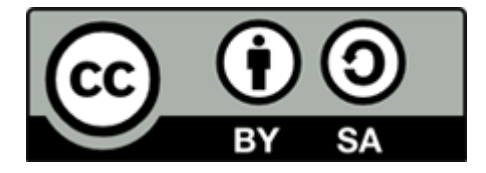

Este material se distribuye bajo una

Licencia Creative Commons Atribución-CompartirIgual 2.5 Argentina.

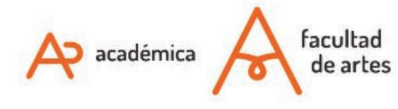

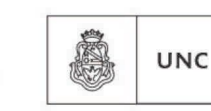

Universidad Nacional de Córdoba